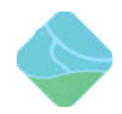

# 虚谷号固件下载和烧写文档

| 文件状态:    | 当前版本: | V1.1      |
|----------|-------|-----------|
|          | 作者:   | 元银萍       |
| [ ] 正在修改 | 完成日期: | 2019.8.19 |
|          | 审核:   |           |
| [ ] 正在发布 | 完成日期: |           |

版本历史

| 版本号  | 作者     | 修改日期      | 修改说明  | 审核     | 备注 |
|------|--------|-----------|-------|--------|----|
| V1.0 | 张振丹    | 2019.1.12 | 初始版本  | Adolph |    |
| V1.1 | Adolph | 2019.3.26 | 更新固件下 |        |    |
|      |        |           | 载地址   |        |    |
| V1.2 | 元银萍    | 2019.8.19 | 更新报错处 |        |    |
|      |        |           | 理和老固件 |        |    |
|      |        |           | 下载地址  |        |    |

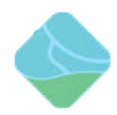

| 前言  |                                         | 3  |
|-----|-----------------------------------------|----|
| 固件  | 下载:                                     | 3  |
| 固件; | 烧写:                                     | 3  |
| 1、  | 准备工作                                    | 3  |
| 2、  | 解压固件,解压后看到文件如下                          | 3  |
| 3、  | 驱动安装                                    | 4  |
| 4、  | 打开烧写程序                                  | 5  |
| 5、  | 进入 MaskRom 模式(如果选择的是 Loader 模式请跳到第 6 步) | 6  |
| 6、  | 进入 Loader 模式                            | 7  |
| 7、  | 固件升级失败原因及解决方法1                          | .0 |

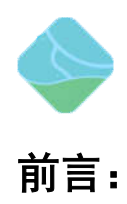

本文档介绍了虚谷板如何烧写固件

固件下载:

 最新固件下载地址: 创客版本固件下载地址: <u>https://pan.baidu.com/s/1ZPle8738qg9FTmy0s9PeuA</u> 提取码: kiel 教育版本固件下载地址: <u>https://pan.baidu.com/s/1Scty-oZV7mTw88KaNy2qZg</u> 提取码: p3fa
 最新固件更新情况请访问: <u>http://www.vvboard.com.cn/bbs/forum.php?mod=forumdisplay&fid=48</u> 论坛查看
 老版本固件下载地址:

创客版本固件下载地址: <u>https://pan.baidu.com/s/1-mvM\_iJRXNOThQsQVgzYWA</u>提取码: ssb3 教育版本固件下载地址: <u>https://pan.baidu.com/s/1yyHNaCuaKVgP6kGrAD82bw</u>提取码: 2e8l

# 固件烧写:

说明:虚谷号烧写固件有两种方式: MaskRom 模式和 Loader 模式, MaskRom 模式是设备崩溃的 最后一条防线。强行进入 MaskRom 涉及硬件操作,有一定风险,因此仅在设备进入不了 Loader 模式的情况下,方可尝试 MaskRom 模式。下面将介绍这两种模式的烧写方法。

#### 1、准备工作

- 虚谷板
- 固件
- 电脑
- •良好的 Micro USB OTG 线
- •金属镊子(Loader 模式下不需要)

#### 2、解压固件,解压后看到文件如下

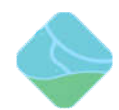

| AndroidTool                | 2019/1/12 10:42<br>2019/1/12 11:05 | 文件 <del>实</del><br>文件夹 | -              | — 烧写工具<br>一驱动程序 |
|----------------------------|------------------------------------|------------------------|----------------|-----------------|
| xugu_xubuntu16.04_20190104 | 2019/1/4 14:41                     | 好压 IMG 压缩文件            | 5,657,099 KB 🔶 | — 升级固件          |
| 🗐 虚谷号-版本信息                 | 2019/1/4 15:32                     | DOCX 文档                | 16 KB 🦛        | ——版本信息          |
| 💼 虛谷号烧写步骤                  | 2018/12/25 20:37                   | DOCX 文档                | 653 KB ←       | 烧写步骤            |

#### 3、驱动安装

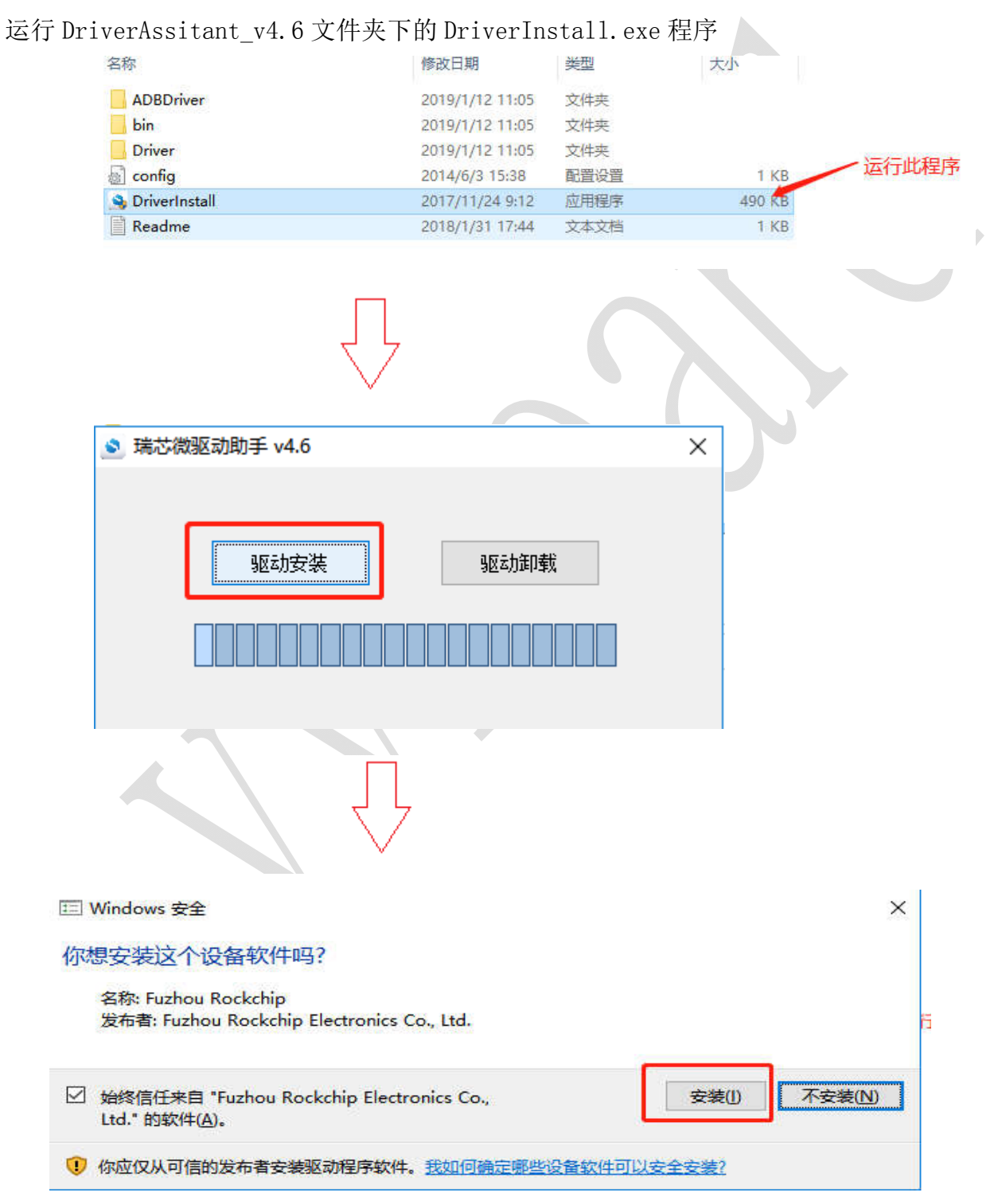

虚谷号

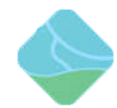

|               | $\bigvee$       |    |
|---------------|-----------------|----|
| ● 瑞芯微驱动助手 v4. | 6               | ×  |
| 驱动ਤ           | DriverInstall X | 印载 |
|               | 安装驱动成功.         |    |
|               | 确定              |    |

# 4、打开烧写程序

打开 AndroidTool\AndroidTool\_Release 目录下的 AndroidTool.exe

| る称                 | 修改日期            | 类型         | 大小       |       |
|--------------------|-----------------|------------|----------|-------|
| bin                | 2019/1/12 10:42 | 文件夹        |          |       |
| Language           | 2019/1/12 10:42 | 文件夹        |          |       |
| Log                | 2019/1/12 10:42 | 文件夹        |          | 打开此程序 |
| Output             | 2019/1/12 10:42 | 文件夹        |          |       |
| 😽 AndroidTool      | 2018/12/1 15:18 | 应用程序       | 1,152 KB |       |
| Android开发工具手册_v1.2 | 2018/12/1 15:18 | WPS PDF 文档 | 579 KB   |       |
| 💪 config           | 2018/12/1 15:18 | CFG 文件     | 7 KB     |       |

### 打开后如下图所示:

| 00 loader<br>00 parameter<br>00 uboot<br>00 trust | \rockdev\Image\MiniLoaderAll.bin<br>\rockdev\Image\parameter.txt<br>\rockdev\Image\tuboot.img<br>\rockdev\Image\trust.img |                                                                                                    |                                                                                                    |
|---------------------------------------------------|----------------------------------------------------------------------------------------------------|----------------------------------------------------------------------------------------------------|----------------------------------------------------------------------------------------------------|
| 00 parameter<br>00 uboot<br>00 trust<br>00 misc   | \rockdev\Image\parameter. txt<br>\rockdev\Image\uboot. img<br>\rockdev\Image\trust. img                                   |                                                                                                    |                                                                                                    |
| 00 uboot<br>00 trust<br>00 mise                   | \rockdev\Image\uboot. img<br>\rockdev\Image\trust. img                                                                    |                                                                                                    |                                                                                                    |
| 00 trust                                          | \rockdev\Image\trust.img                                                                                                  |                                                                                                    |                                                                                                    |
| 00 mise                                           |                                                                                                    |                                                                                                    |                                                                                                    |
| 00 11130                                          | \rockdev\Image\misc.img                                                                                                   |                                                                                                    |                                                                                                    |
| 00 boot                                           | \rockdev\Image\boot. img                                                                                                  |                                                                                                    |                                                                                                    |
| 00 recovery                                       | \rockdev\Image\recovery.img                                                                                               |                                                                                                    |                                                                                                    |
| 00 backup                                         | \rockdev\Image\backup.img                                                                                                 |                                                                                                    |                                                                                                    |
| 00 oem                                            | \rockdev \Image \oem. img                                                                                                 |                                                                                                    |                                                                                                    |
| 00 rootfs                                         | \rockdev\Image\rootfs.img                                                                                                 |                                                                                                    |                                                                                                    |
| 00 userdata                                       | \rockdev\Image\userdata.img                                                                                               |                                                                                                    |                                                                                                    |
|                                                   | 00 recovery<br>00 backup<br>00 oem<br>00 rootfs<br>00 userdata                                                            | 00     recovery     \rockdev\Image\recovery.img       00     backup     \rockdev\Image\backup.img       00     om     \rockdev\Image\comtfs.img       00     rootfs     \rockdev\Image\roctfs.img       00     userdata     \rockdev\Image\userdata.img | 00       recovery      \rookdev\Image\recovery.img         00       backup      \rookdev\Image\backup.img         00       om      \rookdev\Image\commton         00       rootfs      \rookdev\Image\commton         00       rootfs      \rookdev\Image\commton         00       userdata      \rookdev\Image\userdata.img |

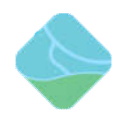

### 5、进入 MaskRom 模式(如果选择的是 Loader 模式请跳到第6步)

1) 、在虚谷板上找到对应的两点,如下图红框内所示:

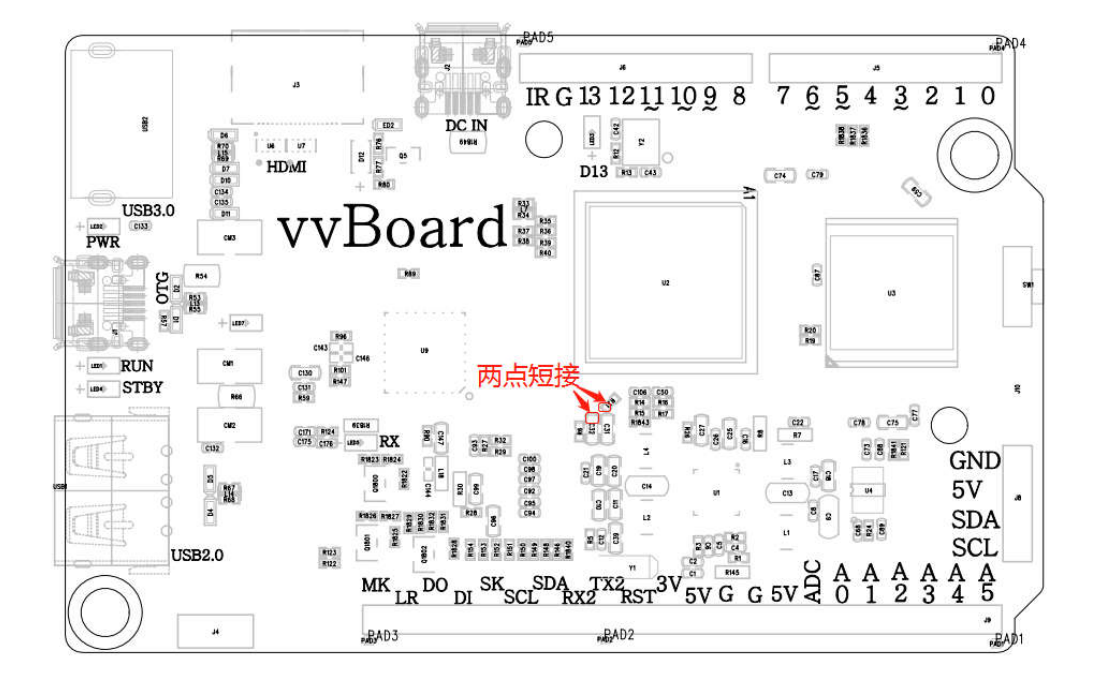

- 2) 、设备断开所有电源。
- 3) 、用金属镊子接通图片的两点 ,并保持。

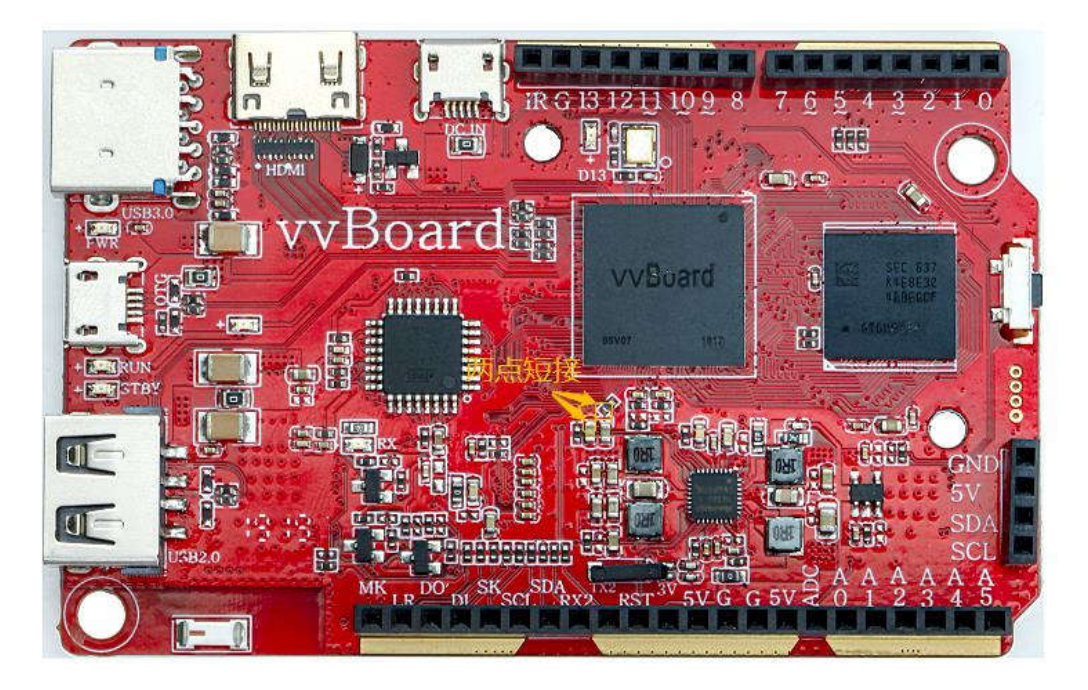

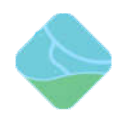

- 4) 、用 Micro USB OTG 线连接好设备和主机。
- 5) 、等待如下图显示发现一个 MaskRom 设备时,松开镊子设备就进入 MaskRom 模

式,进行烧写。

|     |            |           | 1                                   |                     |  |
|-----|------------|-----------|-------------------------------------|---------------------|--|
| #   | 地址         | 名字        | 路径                                  | 正在校验 resource(100%) |  |
| 1   | 0x00000000 | Loader    |                                     | 正在下载 kernel(100%)   |  |
| 2 Г | 0x00000000 | Parameter |                                     | 止在校验 kernel(100%)   |  |
| 3 Г | 0x00002000 | Vboot     |                                     | 下戦元队                |  |
| 4   | 0x00006000 | recovery  |                                     |                     |  |
| 5   | 0x00016800 | Resource  | C:\Users\hans\Desktop\sq-px3\resour |                     |  |
| 6   | 0x0001E000 | Kernel    | C:\Users\hans\Desktop\sq-px3\kernel |                     |  |
| 7   | 0x0002A000 | Boot      | \\\\rockimg\rootfs.img              |                     |  |
|     |            |           |                                     |                     |  |

- 6、进入 Loader 模式
  - 1) 、设备断开所有电源。
  - 2) 、按住虚谷板的 reset 按键

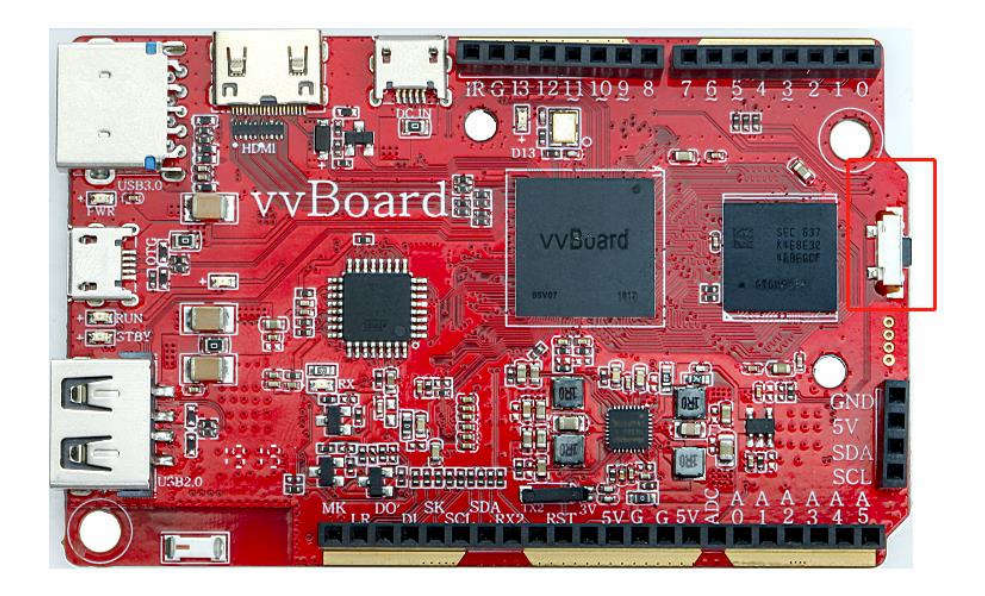

3) 、用 Micro USB OTG 线连接好设备和主机。

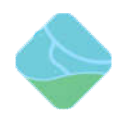

5)

4)、等待如下图显示发现一个 LOADER 设备时,松开按键设备就进入 Loader 模式,进行烧写。

|                                                                                                   | -               | 14.11                                                                                                    | 1.1.5                                                                                                    |                                                                                                    |                                                                                                    |  |
|---------------------------------------------------------------------------------------------------|-----------------|----------------------------------------------------------------------------------------------------|----------------------------------------------------------------------------------------------------|----------------------------------------------------------------------------------------------------|----------------------------------------------------------------------------------------------------|--|
| #                                                                                                 |                 | 地址                                                                                                    | 名字                                                                                                    | 路径                                                                                                    |                                                                                                    |  |
| 2                                                                                                 |                 | 0x00000000                                                                                                    | Dorader                                                                                                    | (rockdev (Image (MINILoaderAII. DIN<br>)rockdev (Image )neremeter tyt                                                                                                    |                                                                                                    |  |
| 3                                                                                                 | V               | 0x00000000                                                                                                    | par ameter<br>uhoot                                                                                                    | \rockdev\Image\uboot img                                                                                                    |                                                                                                    |  |
| 4                                                                                                 | 1               | 0x00006000                                                                                                    | trust                                                                                                    | \rockdev\Image\trust.img                                                                                                    |                                                                                                    |  |
| 5                                                                                                 | ~               | 0x00008000                                                                                                    | misc                                                                                                    | \rockdev\Image\misc.img                                                                                                    |                                                                                                    |  |
| 6                                                                                                 | V               | 0x0000A000                                                                                                    | boot                                                                                                    | \rockdev\Image\boot. img                                                                                                    |                                                                                                    |  |
| 7                                                                                                 |                 | 0x0001A000                                                                                                    | recovery                                                                                                    | \rockdev\Image\recovery.img                                                                                                    |                                                                                                    |  |
| 8                                                                                                 |                 | 0x0002A000                                                                                                    | backup                                                                                                    | \rockdev\Image\backup.img                                                                                                    |                                                                                                    |  |
| 9                                                                                                 | V               | 0x0003A000                                                                                                    | oem                                                                                                    | \rockdev\Image\oem.img                                                                                                    |                                                                                                    |  |
| 10                                                                                                |                 | 0x0005A000                                                                                                    | rootts                                                                                                    | \rockdev\Image\rootfs.img                                                                                                    |                                                                                                    |  |
| 11                                                                                                |                 | JX0015A000                                                                                                    | userdata                                                                                                    | ir ocknas irmaža inzeldata imž                                                                                                    |                                                                                                    |  |
| <                                                                                                 |                 |                                                                                                    |                                                                                                    |                                                                                                    | 3                                                                                                    |  |
| Load                                                                                              | er :            |                                                                                                    | 执行                                                                                                    | 切换 设备分区表 清:                                                                                                    | <b>空</b>                                                                                                    |  |
| 2040                                                                                              |                 |                                                                                                    | 2.113                                                                                                    | A A A A A A A A A A A A A A A A A A A                                                                                                    |                                                                                                    |  |
|                                                                                                   |                 |                                                                                                    | de la compañía de la compañía de la compañía de la compañía de la compañía de la compañía de la compañía de la                                                                                                    | A LOADDD'IL &                                                                                                    |                                                                                                    |  |
|                                                                                                   |                 |                                                                                                    | 1X M                                                                                                    | I POUNDUCK H                                                                                                    |                                                                                                    |  |
| 马                                                                                                 | <del>77</del> 3 | È工具 v2.                                                                                                    | .61<br><b>一</b> 查织ть                                                                                                    | 11×1                                                                                                    |                                                                                                    |  |
|                                                                                                   | <del>л</del> з  | ★工具 v2.<br>升级固件<br>地址                                                                                                    | .61<br>高级功                                                                                                    | 能                                                                                                    |                                                                                                    |  |
|                                                                                                   |                 | ★工具 v2.<br>升级固件<br>地址<br>0×00000<br>0×00000                                                                                                    | .61<br>高级功<br>全                                                                                                    | 能<br>学路径<br>Lander \rockdev\T                                                                                                    | mage WiniLoaderAll. bin                                                                                                    |  |
|                                                                                                   |                 | 之工具 v2<br>升级固件<br>地址<br>0x00000<br>0x00000                                                                                                    | .61<br>高級功<br>2000<br>2000<br>4000                                                                                                    | 能<br>学 路径<br>Stander 、Yrockdev\I<br>Datameter\rockdev\I<br>uboot\rockdev\I                                                                                                    | mage\MiniLoaderAll bin<br>mage\parameter.txt<br>mage\ubboot.img                                                                                                    |  |
|                                                                                                   |                 | 之工具 v2.<br>升级固件<br><u>り速0000</u><br>0×00000<br>0×00000<br>0×00000                                                                                                    | .61<br>高級功<br>20000<br>20000<br>10000<br>50000                                                                                                    | 能<br>中國國國國國國國國國國國國國國國國國國國國國國國國國國國國國國國國國國國國                                                                                                    | mage\MiniLoaderAll.bin<br>mage\parameter.txt<br>mage\trust.img<br>mage\trust.img<br>mage\trust.img                                                                                                    |  |
| □<br>注意<br>信<br>□                                                                                 |                 | 大工具 v2.<br>升级固件<br>地址<br>りまの000<br>0×00004<br>0×00004<br>0×00006<br>0×00008<br>0×00008                                                                                                    | .61<br>高級功<br>2000<br>2000<br>2000<br>2000<br>2000<br>2000<br>2000<br>20                                                                                                    | 能<br><b>Spander</b> Freekdev\II<br>Stanster \rockdev\II<br>trust \rockdev\II<br>misc \rockdev\II<br>boot \rockdev\II<br>boot \rockdev\II                                                                                                    | mage\MiniLoaderAll.bin<br>mage\parameter.txt<br>mage\trust.img<br>mage\trust.img<br>mage\bioot.img<br>mage\boot.img                                                                                                    |  |
|                                                                                                   |                 | 大田<br>大田<br>大田<br>大田<br>大田<br>大田<br>大田<br>大田<br>大田<br>大田                                                                                                    | .61<br>高級功<br>2000<br>2000<br>2000<br>2000<br>2000<br>2000<br>2000<br>20                                                                                                    | 能<br>字 路径<br>losder \rockdev\II<br>varianter\rockdev\II<br>uboot\rockdev\II<br>misc\rockdev\II<br>boot\rockdev\II<br>boot\rockdev\II<br>bockev\II<br>bockev\II.<br>bockev\II. | maga MiniLoaderAll bin<br>maga \parameter.txt<br>maga \uboot.img<br>mage \trust.img<br>mage \trust.img<br>mage \toot.img<br>maga \toovery.img<br>maga \tookup.img                                                                                                    |  |
|                                                                                                   |                 | 主要は<br>大変国件<br>大変国件<br>しまのののの<br>のまのののの<br>のまのののの<br>のまのののの<br>のまのののの<br>のまのののの<br>のまのののの<br>のまのののの<br>のまのののの<br>のまのののの<br>のまのののの<br>のまのののの<br>のまのののの<br>のまののののの<br>のまのののののの<br>のまののののの<br>のまのののののの<br>のまのののののの<br>のまのののののの<br>のまののののの<br>のまののののの<br>のまののののの<br>のまののののの<br>のまののののの<br>のまののののの<br>のまののののの<br>のまののののの<br>のまのののの<br>のまののののの<br>のまののののの<br>のまののののの<br>のまののののの<br>のまののののの<br>のまののののの<br>のまののののの<br>のまののののの<br>のまののののの<br>のまののののの<br>のまのののの<br>のまのののの<br>のまののののの<br>のまのののののの<br>のまのののの<br>のまのののの<br>のまののののの<br>のまのののの<br>のまのののの<br>のまのののの<br>のまののの<br>のまのののの<br>のまのののの<br>ののの<br>ののの<br>のまののの<br>のの                                                                                                    | .61<br>高級功<br>2000<br>2000<br>2000<br>2000<br>2000<br>2000<br>2000<br>20                                                                                                    | 能<br>字 路径<br>Londer \rockdev\II<br>uboot \rockdev\II<br>misc \rockdev\II<br>boot \rockdev\II<br>recovery \rockdev\II<br>backup \rockdev\II<br>oem \rockdev\II<br>voctfr                                                                                                    | maga\MiniLoaderAll bin<br>maga\boot.img<br>maga\tboot.img<br>maga\trust.img<br>maga\trust.img<br>maga\trust.img<br>maga\toot.img<br>maga\toot.img<br>maga\tookup.img<br>maga\tookup.img<br>maga\tookup.img                                                                                                    |  |
|                                                                                                   |                 | 大規一 v2<br>大規一 v2<br>大規一<br>大規一<br>ひx0000<br>ひx0000<br>ひx000<br>ひx000<br>ひx000<br>ひx000<br>ひx000<br>ひx000<br>ひx000<br>ひx000<br>ひx000<br>ひx000<br>ひx000<br>ひx000<br>ひx000<br>ひx000<br>ひx000<br>ひx000<br>ひx000<br>ひx000<br>ひx000<br>ひx000<br>ひx000<br>ひx000<br>ひx000<br>ひx00<br>ひx00<br>ひx00<br>ひx00<br>ひx00<br>ひx00<br>ひx00<br>ひx00<br>ひx00<br>ひx00<br>ひx00<br>ひx00<br>ひx00<br>ひx00<br>ひx00<br>ひx00<br>ひx00<br>ひx00<br>ひx00<br>ひx00<br>ひx00<br>ひx00<br>ひx00<br>ひx00<br>ひx00<br>ひx00<br>ひx00<br>ひx00<br>ひx00<br>ひx00<br>ひx00<br>ひx00<br>ひx00<br>ひx0<br>ひx0<br>ひx00<br>ひx00<br>ひx00<br>ひx00<br>ひx00<br>ひx00<br>ひx00<br>ひx00<br>ひx00<br>ひx00<br>ひx00<br>ひx00<br>ひx00<br>ひx00<br>ひx00<br>ひx00<br>ひx00<br>ひx00<br>ひx00<br>ひx00<br>ひx00<br>ひx00<br>ひx00<br>ひx00                                                                                                    | .61<br>高級功<br>20000<br>5000<br>5000<br>5000<br>5000<br>5000<br>5000<br>50                                                                                                    | 能<br>之子 路径<br>Jorder                                                                                                    | maga MiniLoaderAll bin<br>maga parameter.txt<br>maga trust.img<br>maga trust.img<br>maga trust.img<br>maga trootyry.img<br>maga troovery.img<br>maga tookup.img<br>maga toots.img<br>maga tootfs.img<br>maga tootfs.img                                                                                                    |  |
|                                                                                                   |                 | 大規一 v2<br>大規一 v2<br>大規一<br>のx0000<br>のx0000<br>のx000<br>のx000<br>のx000<br>のx00<br>のx000<br>のx000<br>のx000<br>のx000<br>のx000<br>のx000<br>のx000<br>のx000<br>のx000<br>のx000<br>のx00<br>のx00<br>のx00<br>のx00<br>のx00                                                                                                    | .61<br>高級功<br>2000 年<br>2000 年<br>2000<br>2000                                                                                                    | 能<br>之子 路径<br>Jorder Areekdev/II<br>parameter \rockdev\II<br>uboot \rockdev\II<br>misc \rockdev\II<br>boot \rockdev\II<br>backup \rockdev\II<br>roctfs \rockdev\II<br>roctfs \rockdev\II<br>userdata \rockdev\II                                                                                                    | maga\MiniLoaderAll bin<br>mage\parameter.txt<br>mage\tboot.img<br>mage\trust.img<br>mage\trust.img<br>mage\tacovery.img<br>mage\backup.img<br>mage\backup.img<br>mage\tacovery.img<br>mage\tacovery.img<br>mage\tacovery.img<br>mage\tacovery.img<br>mage\tacovery.img<br>mage\tacovery.img<br>mage\tacovery.img<br>mage\tacovery.img<br>mage\tacovery.img                                                                                                    |  |
|                                                                                                   |                 | 大田県 v2<br>升級固件<br>地址<br>0×0000<br>0×0000<br>0×000<br>0×000<br>0×000<br>0×000<br>0×000<br>0×000<br>0×000<br>0×000<br>0×000<br>0×000<br>0×000<br>0×000<br>0×000<br>0×000<br>0×000<br>0×000<br>0×000<br>0×000<br>0×000<br>0×00<br>0×00<br>0×0 | .61<br>高級功<br>2000 年<br>2000 年<br>200 年<br>200 年<br>200<br>100<br>100<br>100<br>100<br>100<br>10<br>100<br>10<br>100<br>10 | 能<br>logder Areekdev\II<br>boot\rookdev\II<br>misc\rookdev\II<br>misc\rookdev\II<br>boot\rookdev\II<br>boot\rookdev\II<br>backup\rookdev\II<br>rootfs\rookdev\II<br>userdata\rookdev\II                                                                                                    | maga\MiniLoaderAll bin<br>mage\parameter.txt<br>mage\tboot.img<br>mage\trust.img<br>mage\trust.img<br>mage\boot.img<br>mage\boot.img<br>mage\boot.img<br>mage\boot.img<br>mage\boot.img<br>mage\boot.img<br>mage\boot.img<br>mage\boot.img<br>mage\boot.img<br>mage\boot.img<br>mage\trust.img<br>mage\trust.img<br>mage\trust.img                                                                                                    |  |
| ゴー<br>う<br>う<br>し<br>し<br>し<br>し<br>し<br>し<br>し                                                   |                 | 大田県 v2<br>升級固件<br>地址<br>0×00000<br>0×00000<br>0×00000<br>0×00000<br>0×00002<br>0×00005<br>0×00055<br>0×000755                                                                                                    | .61<br>高級功<br>2000<br>2000<br>2000<br>2000<br>2000<br>2000<br>2000<br>20                                                                                                    | 能                                                                                                    | mage Winil.oaderAll bin<br>mage \parameter.txt<br>mage \parameter.txt<br>mage \parameter.ixt<br>mage \iso.img<br>mage \iso.img<br>mage \isoovery.img<br>mage \isoovery.img<br>mage \oen.img<br>mage \oents.img<br>mage \user data.img<br>\设备分区表 3                                                                                                    |  |
| ☆<br>う<br>信<br>der                                                                                |                 | 大田県 v2<br>大田県は<br>ちょのののの<br>の、のののの<br>の、の、のののの<br>の、の、ののの<br>の、の、ののの<br>の、の、ののの<br>の、のののの<br>の、のののの<br>の、のののの<br>の、ののの<br>の、のののの<br>の、のののの<br>の、のののの<br>の、のののの<br>の、のののの<br>の、のののの<br>の、のののの<br>の、のののの<br>の、のののの<br>の、のののの<br>の、のののの<br>の、のののの<br>の、のののの<br>の、のののの<br>の、ののの<br>の、ののの<br>の、ののの<br>の、ののの<br>の、の、ののの<br>の、ののの<br>の、ののの<br>の、ののの<br>の、ののの<br>の、のの<br>の、のの<br>の、ののの<br>の、ののの<br>の、のの<br>の、のの<br>の、のの<br>の、のの<br>の、のの<br>の、の<br>の、の<br>の 、 の<br>の 、 の<br>の 、 の<br>の 、 の の 、 の<br>の 、 の の 、 の 、                                                                                                    | .61<br>高級功<br>2000 年<br>2000 年<br>2000<br>500 年<br>2000 年<br>2000<br>500 年<br>2000<br>500<br>500<br>500<br>500<br>500<br>500<br>500<br>500<br>50                                | 能<br>Jorder 路径<br>uboot\rookdev\II<br>misc\rookdev\II<br>boot\rookdev\II<br>boot\rookdev\II<br>backup\rookdev\II<br>recovery\rookdev\II<br>rootfs\rookdev\II<br>rootfs\rookdev\II<br>frootfs\rookdev\II<br>frootfs\rookdev\II<br>AT 切換                                                                                                    | maga WiniLoaderAll bin<br>mage \parameter.txt<br>mage \toot.img<br>mage \toot.img<br>mage \toot.img<br>mage \toot.img<br>mage \toot.img<br>mage \toot.img<br>mage \tootfs.img<br>mage \tootfs.img<br>mage \user data.img<br>\设备分区表 3                                                                                                    |  |
| ビー<br>う<br>う<br>の<br>の<br>の<br>の<br>の<br>の<br>の<br>の<br>の<br>の<br>の<br>の<br>の<br>の<br>の<br>の<br>の |                 |                                                                                                    | .61<br>高級功<br>2000<br>2000<br>2000<br>2000<br>2000<br>2000<br>2000<br>20                                                                                                    | 能<br>Jorder Bi Areabdev \II<br>uboot \rookdev \II<br>misc \rookdev \II<br>boot \rookdev \II<br>recovery \rookdev \II<br>backup \rookdev \II<br>rootfs \rookdev \II<br>rootfs \rookdev \II<br>ft 切换<br>友現 一个LOADER                                                                                                    | maga Wini Loader All bin<br>mage \parameter.txt<br>mage \parameter.txt<br>mage \uboot.img<br>mage \uboot.img<br>mage \uboot. |  |

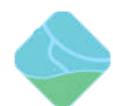

| ē. | 瑞志微开发工具 | v2.61 |
|----|---------|-------|
|    |         |       |

| 下载镜像 升级固件 高级功能             |                 |             |           |  |
|----------------------------|-----------------|-------------|-----------|--|
| <b>固件</b> 升级 切扣            | 英 擦除Flash       |             |           |  |
|                            | .der版本:         | 芯片信息:       |           |  |
| <b>唐</b> 任:                |                 | -           |           |  |
|                            |                 |             |           |  |
| жш                         |                 |             |           |  |
|                            |                 |             |           |  |
|                            |                 |             |           |  |
|                            |                 |             |           |  |
| 发现                         | 一个LOADER        | 设备          |           |  |
|                            |                 |             |           |  |
|                            |                 |             |           |  |
|                            | Ч Ļ             |             |           |  |
|                            | $\sim$          |             |           |  |
| 2-443,                     | 12'6A (H) 791   |             | AND.      |  |
|                            | 2019/1/12 10:42 | 文件夹         |           |  |
| DriverAssitant_v4.6        | 2019/1/12 11:15 | 文件夹         |           |  |
| xugu_xubuntu16.04_20190104 | 2019/1/4 14:41  | 好压 IMG 压缩文件 | 5,657,099 |  |
|                            | s               |             |           |  |
|                            | 双击选择此i          | mg又件        |           |  |
|                            |                 |             |           |  |
|                            |                 |             |           |  |
|                            | 77              |             |           |  |
|                            |                 |             |           |  |
|                            |                 |             |           |  |
|                            |                 |             |           |  |
|                            |                 |             |           |  |
|                            |                 |             |           |  |
|                            |                 |             |           |  |
|                            |                 |             |           |  |
|                            |                 |             |           |  |
|                            |                 |             |           |  |
|                            |                 |             |           |  |
|                            |                 |             |           |  |
|                            |                 |             |           |  |

|                                                      |                                   |                      |            |                                               |                                                                                                    | 5   |
|------------------------------------------------------|-----------------------------------|----------------------|------------|-----------------------------------------------|----------------------------------------------------------------------------------------------------|-----|
| 固件                                                   | 升级切                               | 换 擦除!                | /lash      |                                               |                                                                                                    | 3   |
| 固件版本: [8                                             | 3.1.276 Lo                        | ader版本:              | 2.49       | 芯片信息:                                         | RK322H                                                                                                    |     |
| E1/4.                                                | C:\BaiduNetdisl                   | 点击乱组                 |            | 16.04_2019010                                 | )4\xugu_xu                                                                                                    | 1b1 |
|                                                      |                                   |                      | •          | -                                             |                                                                                                    |     |
|                                                      |                                   |                      |            |                                               |                                                                                                    | 100 |
|                                                      |                                   |                      |            |                                               |                                                                                                    |     |
|                                                      |                                   |                      |            |                                               |                                                                                                    |     |
|                                                      |                                   |                      |            |                                               |                                                                                                    |     |
|                                                      |                                   |                      |            |                                               |                                                                                                    |     |
|                                                      |                                   |                      |            |                                               |                                                                                                    |     |
|                                                      |                                   |                      |            |                                               |                                                                                                    |     |
|                                                      | 发现                                | l一个LO                | ADER设      | 备                                             |                                                                                                    |     |
|                                                      | 发玥                                | l—≁ro                | ADER设      | 备                                             | 5                                                                                                    |     |
| 微开发工具 v2.61                                          | 发玥                                | l— <b>↑lo</b>        | ADER设      | <mark>备</mark>                                | 5                                                                                                    |     |
| 微开发工具 v2.61<br>貪像 升级固件 高级功                           | <b>发</b> 玥<br>能                   | l—≁ro                | ADER 设     | 各                                             | 香开始<br>奇成功:                                                                                                    |     |
| 微开发工具 v2.61<br>11歳 升级固件 高级功<br>固件 升级                 | <b>发</b><br>成<br>切换 擦除和           | 2 ─ 个 LO             | ADER 改     | <b>各</b><br>测试设备<br>预验选序<br>校验选序              | 春开始<br>春开妨<br>马所功<br>十开动<br>shInfo开始                                                                                                    |     |
| 微开发工具 v2.61<br>負像 升级固件 高级功<br>固件 升级<br>固件版本: 8.1.276 | 发玥<br>能<br>切换 擦除印<br>Loader版本: [2 | 2 一个 LO<br>「」<br>ash | ADER设<br>7 | 各<br>测试设备<br>规试验芯片<br>获取FIa<br>准备TIB<br>增备TIB | 音开成<br>音子<br>子<br>小<br>功<br>中<br>古<br>小<br>功<br>功<br>一<br>始<br>功<br>六<br>大<br>広<br>加<br>の<br>一<br>始<br>う<br>六<br>成<br>加<br>功<br>一<br>六<br>成<br>加<br>の<br>一<br>一<br>始<br>功<br>二<br>六<br>成<br>加<br>句<br>の<br>一<br>元<br>功<br>一<br>始<br>句<br>六<br>元<br>功<br>一<br>始<br>句<br>六<br>元<br>功<br>一<br>始<br>句<br>六<br>元<br>功<br>の<br>一<br>知<br>句<br>一<br>元<br>句<br>の<br>一<br>元<br>句<br>の<br>一<br>一<br>の<br>一<br>一<br>の<br>一<br>の<br>一<br>の<br>一<br>の<br>一<br>の<br>一<br>の<br>一<br>の<br>一<br>の<br>一<br>の<br>一<br>の<br>一<br>の<br>一<br>の<br>一<br>の<br>一<br>の<br>一<br>の<br>一<br>の<br>一<br>の<br>一<br>の<br>の<br>一<br>の<br>一<br>の<br>一<br>の<br>の<br>一<br>の<br>一<br>の<br>の<br>一<br>の<br>一<br>の<br>の<br>一<br>の<br>の<br>一<br>の<br>の<br>の<br>一<br>の<br>の<br>の<br>の<br>一<br>の<br>の<br>の<br>一<br>の<br>の<br>の<br>の<br>の<br>の<br>の<br>の<br>の<br>の<br>の<br>の<br>の |     |

虚谷号

注: 烧写完成后第一次开机时间或 U 盘出现的时间要等待将近 2 分钟的时间

## 7、固件升级失败原因及解决方法

1) 固件升级显示升级失败,如下图所示:

| <b>績像</b> 升级 | 固件 高级功                                                         | 能      |          |       |                                 | 测试设备开始<br>  测试设备成功                        |  |
|--------------|----------------------------------------------------------------|--------|----------|-------|---------------------------------|-------------------------------------------|--|
| 固件           | 升级                                                             | 切换     | 擦除Flash  |       |                                 | 校验芯片开始<br>校验芯片成功                          |  |
| 固件版本:        | 8.1.00                                                         | Loader | 版本: 2.49 | 芯片信息: | RK322H                          | 获取FlashInfo开始<br>获取FlashInfo成功<br>准备IDB开始 |  |
| 固件:          | E:\805\xugu_xubuntu16.04_20190307\rockdev\xugu_xubuntu16.04_20 |        |          |       | 准备IDB成功<br> 下載IDB开始<br> 下載IDB成功 |                                           |  |
|              |                                                                |        |          |       |                                 | 下载固件开始<br>正在下载固件(18)                      |  |
|              |                                                                |        |          |       |                                 |                                           |  |
|              |                                                                |        |          |       |                                 |                                           |  |
|              |                                                                |        |          |       |                                 |                                           |  |

失败的原因及为以下几种:

- A、升级过程中碰到连接线,导致供电不足
- B、只使用笔记本电脑给板子供电会出现供电不足的现象
- C、 创客版的板子升级教育版的固件

解决方法:

A、供电不足:在进入 loader 模式后连接一根电源线,如下图所示

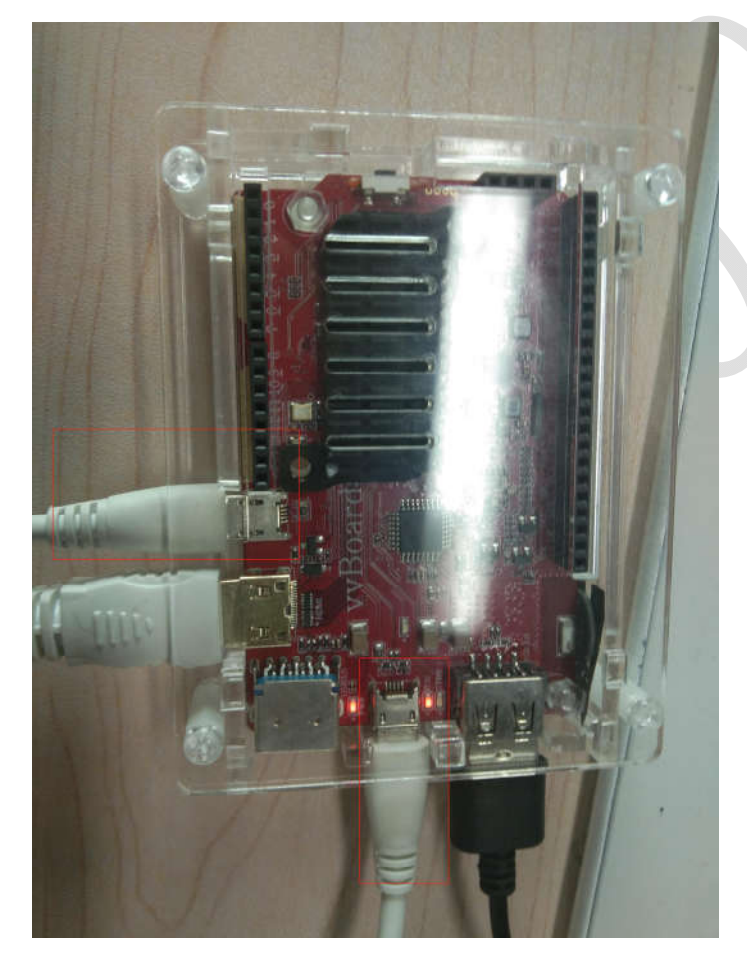

B、烧错固件:更改为正确的固件进行烧录(注:教育版的板子可以烧录创客版的固件)

虚谷号

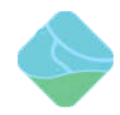